## How to find chemicals in KLARA

Johan Fång 210202

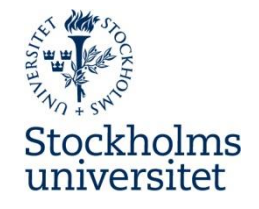

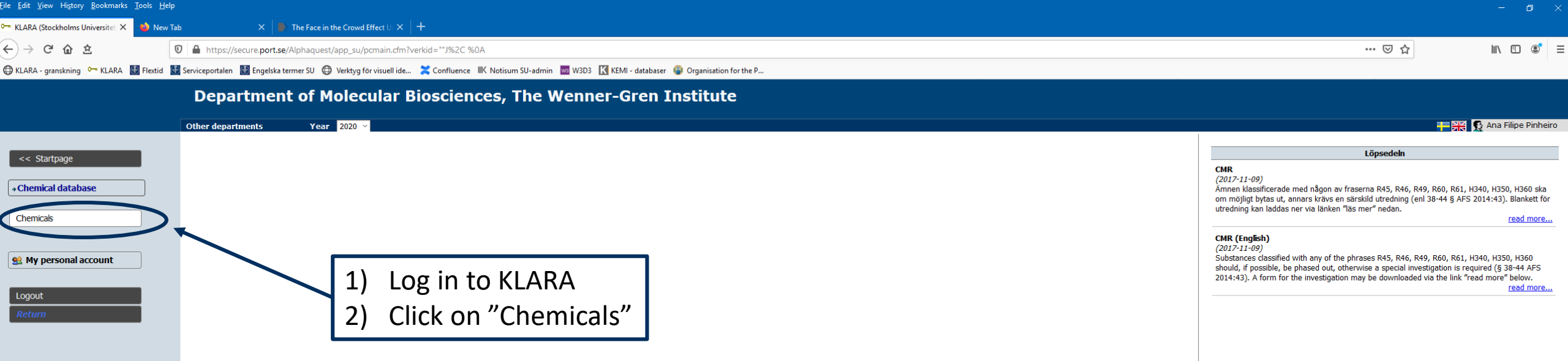

23. scientific research and development: means any scientific experimentation, analysis or chemical research carried out under controlled conditions in a volume less than one tonne per year;

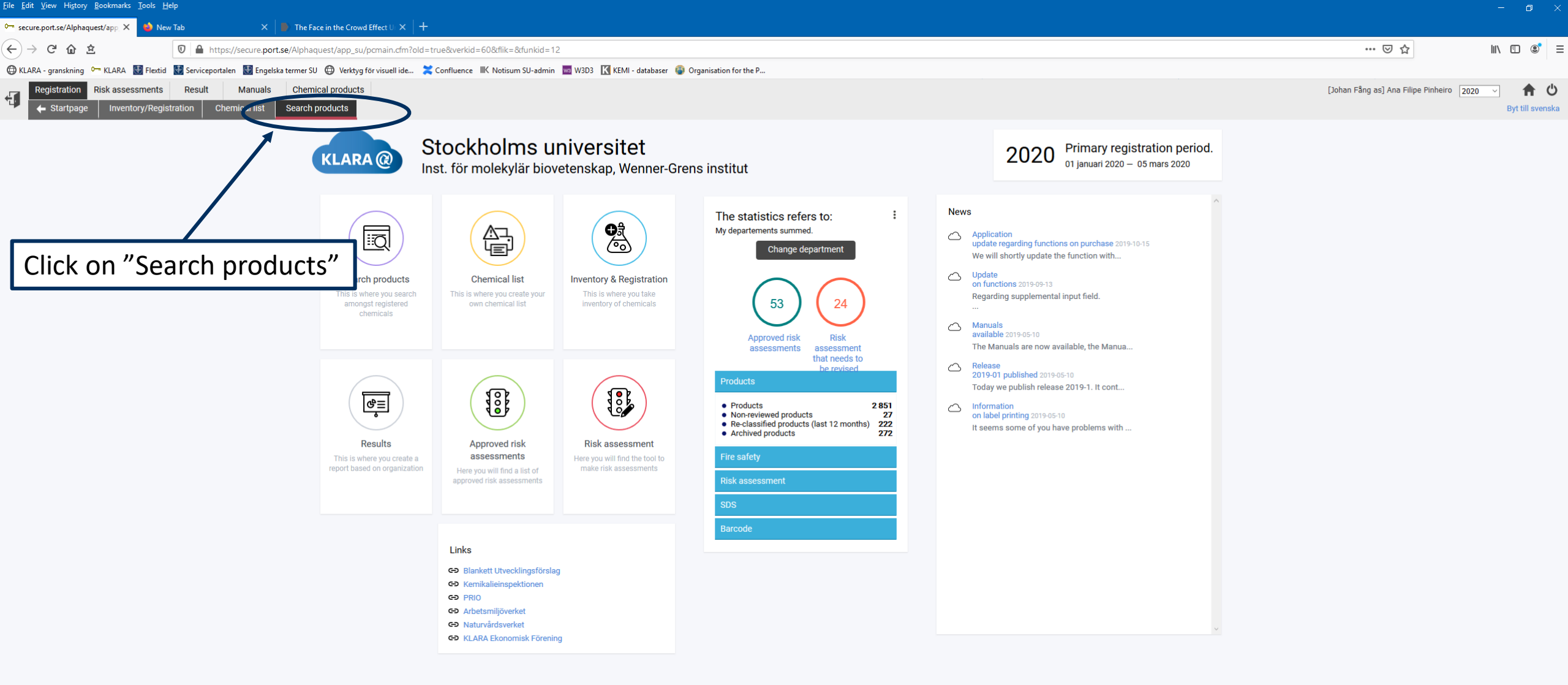

<u>File Edit View History Bookmarks Tools</u><u>H</u>elp

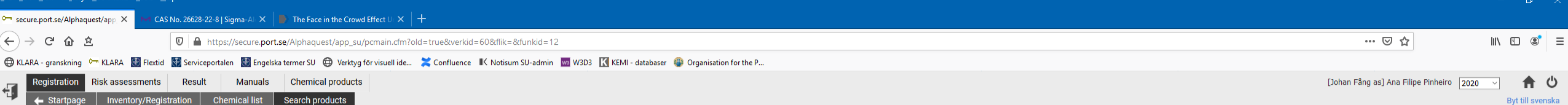

Product search Inst. för molekylär biovetenskap, Wenner-Grens institut

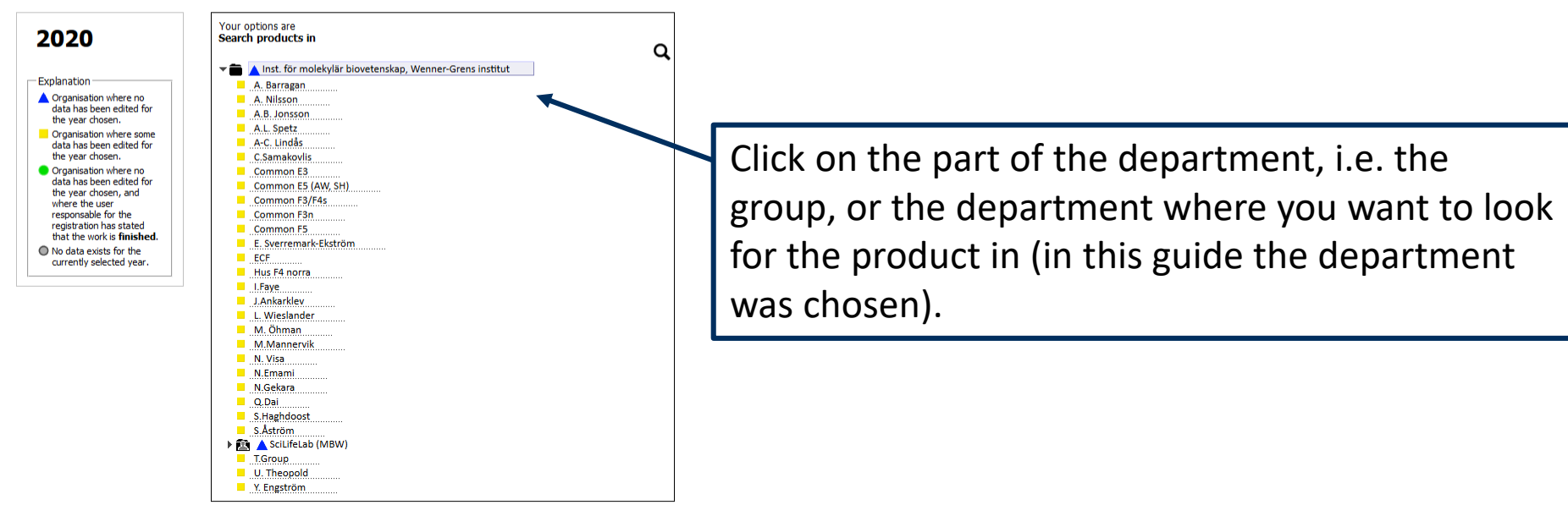

| le | Edit | View | History | <u>B</u> ookmarks | Tools | Help |  |
|----|------|------|---------|-------------------|-------|------|--|
|----|------|------|---------|-------------------|-------|------|--|

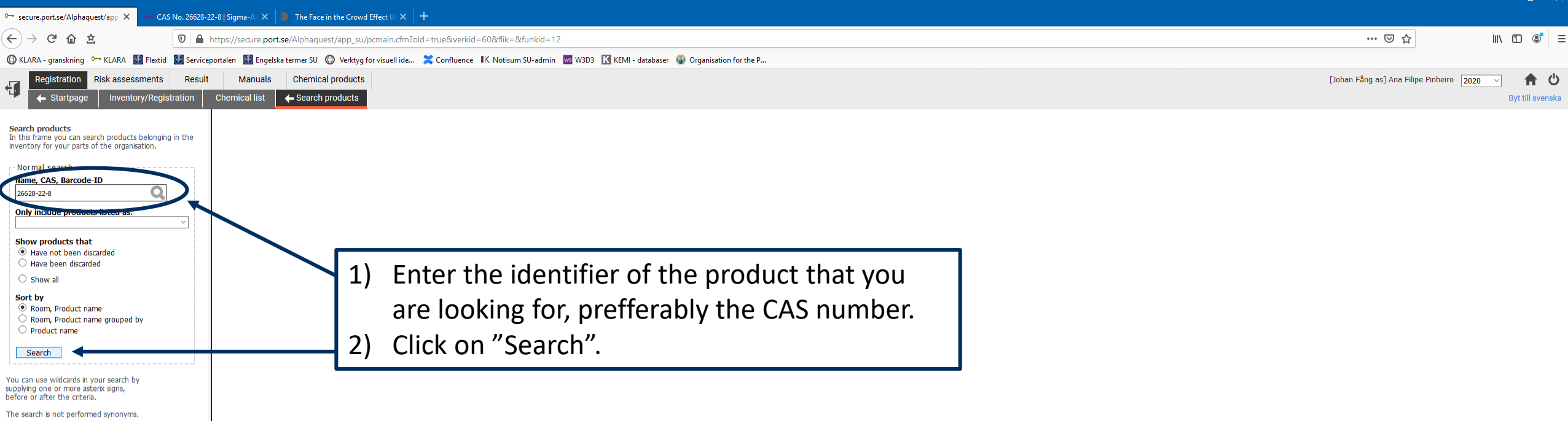

Please observe that the filter by classification has presidence over CAS number when specified.

| ile Edit Yiew Higtory Bookmarks Tools Help                                                                        |                  |                                 |                                  |                  |                  |                  |                              |                |                             |                              |                    |           | – o ×    |                   |                          |                                                  |
|----------------------------------------------------------------------------------------------------|------------------|---------------------------------|----------------------------------|------------------|------------------|------------------|------------------------------|----------------|-----------------------------|------------------------------|--------------------|-----------|----------|-------------------|--------------------------|--------------------------------------------------|
| 🗁 secure.port.se/Alphaquest/app_ 🗙 🔛 C/                                                                           | AS No. 26628-22- | -8   Sigma-Al 🗙 📗               | The Face in the                  | Crowd Effect     | .×   +           |                  |                              |                |                             |                              |                    |           |          |                   |                          |                                                  |
| (←) → C' @ ≜                                                                                                    | 🔽 🔒 ht           | ttps://secure. <b>port.se</b> , | /Alphaquest/ap                   | op_su/pcmair     | n.cfm?old=true&v | verkid=60&flik=  | &funkid=12                   |                |                             |                              |                    |           |          | <br>··· @         | ∮ ✿                      | III\ 🗉 📽 🗉                                       |
| 🕀 KLARA - granskning 🖙 KLARA   👹 Flextic                                                                          | d 🔛 Servicepo    | ortalen   🔠 Engelska te         | ermer SU 🔘 V                     | erktyg för visue | ell ide 🔀 Confli | uence IIK Notisu | ım SU-admin 🛛 🚾 W3D3 🔣 KEN   | /II - database | er 🚇 Organisation for the P |                              |                    |           |          |                   |                          |                                                  |
| Registration Risk assessments                                                                                     | Result           | Manuals                         | Chemical pro                     | ducts            |                  |                  |                              |                |                             |                              |                    |           |          | [Johan Fång as] A | Ana Filipe Pinheiro 2020 | <u>َ الْ الْ الْ الْ الْ الْ الْ الْ الْ الْ</u> |
| 🔶 Startpage Inventory/Regi                                                                                        | istration (      | Chemical list 🛛 ┥               | <ul> <li>Search produ</li> </ul> | ucts             |                  |                  |                              |                |                             |                              |                    |           |          |                   |                          | Byt till svenska                                 |
| Search products<br>In this frame you can search products belongi<br>inventory for your parts of the organisation. | ng in the        | Organisation<br>CAS number      | Inst. för<br>26628-2             | molekylä<br>2-8  | r biovetensk     | cap, Wenner      | - <b>Grens institut</b> Numb | er of hits     | :: 20                       |                              |                    |           |          |                   |                          |                                                  |
| Normal search                                                                                                    |                  | Product                         | CAS                              | Barcode          | Туре             | Quantity         | Building                     | Floor          | Room                        | Storage                      | Department         | Comments  | KLARA id |                   |                          |                                                  |
|                                                                                                    | 1 //             | Sodium azide                    | 26628-22-8                       |                  | Inventory        | 100 g            | 95:73 Scilifelab Gamma       | Plan 5         | G5370                       | Cabinet 5                    | Group K Jonas      | 4221.1    | 9352     |                   |                          |                                                  |
| 20020-22-8                                                                                                    |                  | Sodium azide                    | 26628-22-8                       |                  | -                |                  | Arrheniuslaboratoriet Hus E  | Plan 3         | E328 i övrigt               | Torra                        | Common E3          |           | 9352     |                   |                          |                                                  |
| Only include products listed as:                                                                                  |                  | Sodium azide                    | 26628-22-8                       | 17922            | Inventory        | 500 g            | Arrheniuslaboratoriet Hus E  | Plan 3         | E328 i övrigt               | Torra                        | Common E3          |           | 9352     |                   |                          |                                                  |
|                                                                                                    | ~                | Sodium azide                    | 26628-22-8                       |                  | -                |                  | Arrheniuslaboratoriet Hus E  | Plan 3         | E348                        | Skåp                         | C.Samakovlis       |           | 9352     |                   |                          |                                                  |
|                                                                                                    |                  | Sodium azide                    | 26628-22-8                       | 36676            | Inventory        | 25 g             | Arrheniuslaboratoriet Hus E  | Plan 3         | E348                        | Skåp                         | C.Samakovlis       |           | 9352     |                   |                          |                                                  |
| Show products that                                                                                                |                  | Sodium azide                    | 26628-22-8                       | 55547            | Purchase         | 0.025 kg         | Arrheniuslaboratoriet Hus E  | Plan 5         | E518                        | E5 toxic cupboard            | Common E5 (AW, SH) |           | 9352     |                   |                          |                                                  |
| <ul> <li>Have not been discarded</li> </ul>                                                                       |                  | Sodium azide                    | 26628-22-8                       |                  | -                |                  | Arrheniuslaboratoriet Hus E  | Plan 5         | E530                        | NV-Metal cabinet             | N. Visa            |           | 9352     |                   |                          |                                                  |
| O Have been discarded                                                                                             |                  | Sodium azide                    | 26628-22-8                       | 36864            | Inventory        | 25 g             | Arrheniuslaboratoriet Hus E  | Plan 5         | E530                        | NV-Metal cabinet             | N. Visa            |           | 9352     |                   |                          |                                                  |
| Show all                                                                                                    |                  | Sodium azide                    | 26628-22-8                       | 55790            | Purchase         | 500 g            | Arrheniuslaboratoriet Hus E  | Plan 5         | E540 (fd E538a)             | Skåp                         | A. Nilsson         | 99%       | 9352     |                   |                          |                                                  |
|                                                                                                    |                  | Sodium azide                    | 26628-22-8                       |                  | Inventory        | 100 g            | Arrheniuslaboratoriet Hus F  | Plan 3         | F351                        | Cabinet 4/Shelf 4            | Common F3n         |           | 9352     |                   |                          |                                                  |
| Sort by                                                                                                    |                  | Sodium azide                    | 26628-22-8                       |                  | Inventory        | 500 g            | Arrheniuslaboratoriet Hus F  | Plan 3         | F351                        | Cabinet 4/Shelf 4            | Common F3n         |           | 9352     |                   |                          |                                                  |
| Room, Product name                                                                                                |                  | Sodium azide                    | 26628-22-8                       | 15168            | Inventory        | 25 g             | Arrheniuslaboratoriet Hus F  | Plan 4         | F425                        | Non ventilated cabinet 2     | Common F3/F4s      |           | 9352     |                   |                          |                                                  |
| Room, Product name grouped by                                                                                     |                  | Sodium azide                    | 26628-22-8                       | 32327            | Inventory        | 25 g             | Arrheniuslaboratoriet Hus F  | Plan 4         | F425                        | Ventilated Cabinet Uli Shelf | U. Theopold        |           | 9352     |                   |                          |                                                  |
| O Product name                                                                                                    |                  | Sodium azide                    | 26628-22-8                       |                  | -                |                  | Arrheniuslaboratoriet Hus F  | Plan 4         | F459                        | Giftskåp                     | Hus F4 norra       | BDH 56464 | 9352     |                   |                          |                                                  |
|                                                                                                    |                  | Sodium azide                    | 26628-22-8                       | 25456            | Inventory        | 100 g            | Arrheniuslaboratoriet Hus F  | Plan 4         | F459                        | Giftskåp                     | Hus F4 norra       | BDH 56464 | 9352     |                   |                          |                                                  |
| Search                                                                                                    |                  | Sodium azide                    | 26628-22-8                       | 33934            | Inventory        | 25 g             | Arrheniuslaboratoriet Hus F  | Plan 4         | F473                        | LW Chemicals                 | L. Wieslander      | ICN       | 9352     |                   |                          |                                                  |
| - I                                                                                                    |                  | Sodium azide                    | 26628-22-8                       | 33869            | Inventory        | 100 g            | Arrheniuslaboratoriet Hus F  | Plan 4         | F473                        | LW Chemicals                 | L. Wieslander      | ICN       | 9352     |                   |                          |                                                  |

Chemical cupboard

A. L. Spetz- Toxic

Common F5-Toxic

A. Barragan

A.L. Spetz

Common F5

9352

9352

9352

Cat.no 71289

Cat. no S8032

S2002

You can use wildcards in your search by supplying one or more asterix signs, before or after the criteria. The search is not performed synon

Please observe that the filter by sification has presidence over CAS number wh ecified.

The results are presented in a table.

Sodium azide 26628-22-8 32039

Sodium azide 26628-22-8 13256

Sodium azide 26628-22-8 9824

The results can be exported to Excel by pressing the spreadsheet icon above the table.

Inventory

Inventory

Inventory

5 g Arrheniuslaboratoriet Hus F

100 g Arrheniuslaboratoriet Hus F

100 g Arrheniuslaboratoriet Hus F

Plan 5

F523

Plan 5 F539 i övrigt (chemical storage room)

Plan 5 F539 i övrigt (chemical storage room)

🔹 🗉